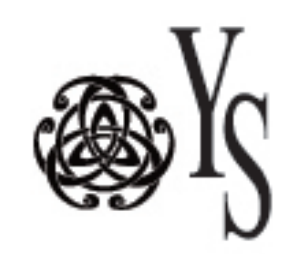

## How To Purchase Classes and Memberships

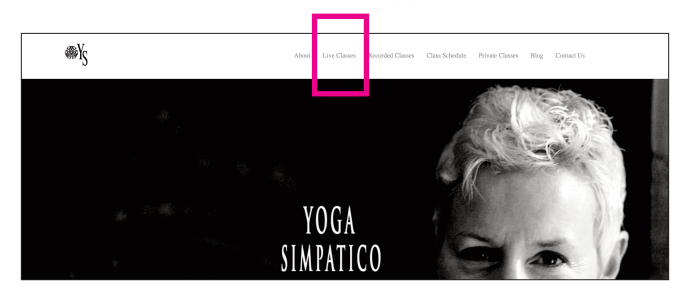

STEP 1 – Go to YogaSimpatico.com Click "LIVE CLASSES" in the top nav bar

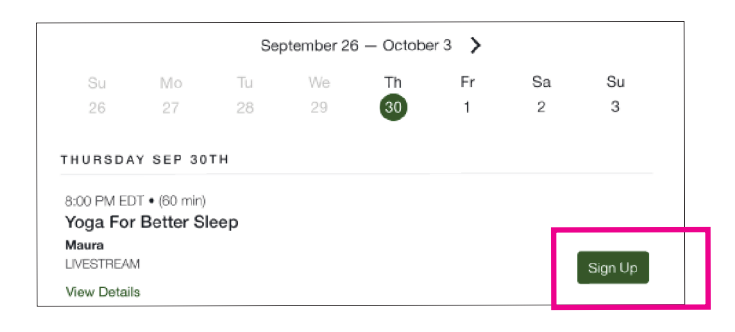

STEP 2 – Scroll down to the bottom of the page until you see the monthly class schedule and click the green **"SIGN UP"** button on the class you'd like to take.

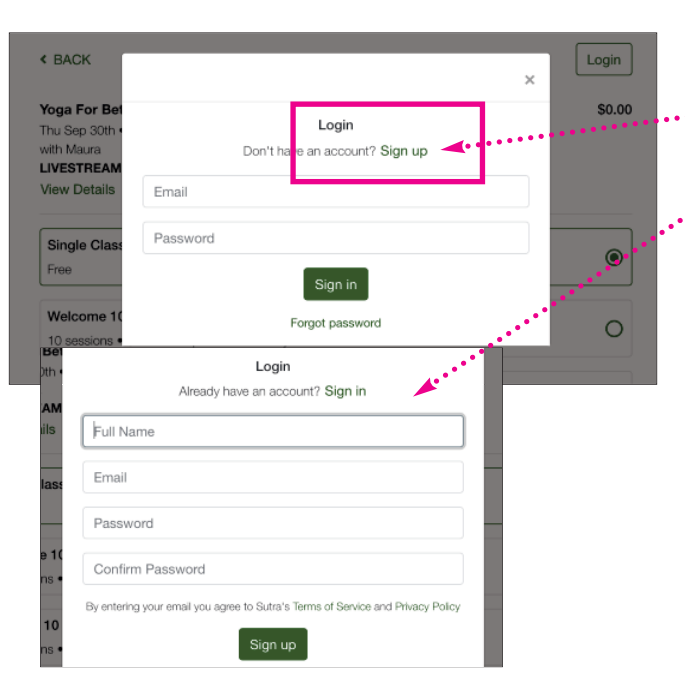

I agree to receive newsletters + product updates from Yoga Simpatico

Read more

Total today

I agree to the Liability Waiver

Have a promo code or gift?

## STEP 3 - If you're new to our website,

...click the green "SIGN UP" link next to "Do You Have An Account." Once clicked, the field will expand ...to set up an account. You only need to do this once.

Returning visitors might have to re-enter your username and password. If you see your email address you'll know that you're logged in.

You're logged in as info@yogasimpatico.com

Liability Waiver

STEP 4 – TIP: Before you enter your credit card information, take note of the price in your shopping cart to validate promo codes are working. IMPORTANT: Click the link and enter the code exactly as written (with caps/lowercase, etc.) If your code is still active, you will see the discounts be applied before you make your purchase.

STEP 5 – Enter your method of payment, expiration date and CVC (3 digit code) and submit. **NOTE:** Our monthly membership is recurring and you will only have to enter payment method once.

| Marris O and |  |  |
|--------------|--|--|
| New Card     |  |  |
|              |  |  |

Reserve my spot

۲

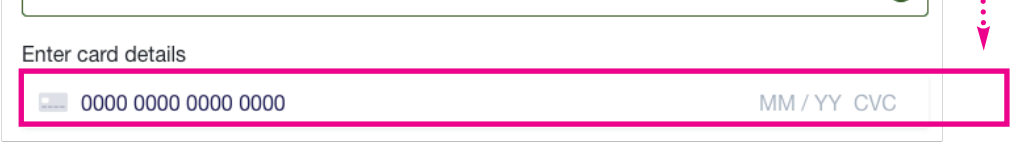

Reserve my spot

Click "reserve my spot" and you're ready to start your class! Check your email for payment confirmation.

TIPS - Not receiving emails? Look for Hello@sutra.fit in your spam or junk mail folder and whitelist the email or add to your "safe senders" list. *To learn more: https://clean.email/how-to-whitelist-an-email* 

©2021 All rights reserved. MauraLu Designs, LLC